## T.C. Sağlık Bakanlığı Sağlık Hizmetleri Genel Müdürlüğü Eğitim ve Sertifikasyon Dairesi Başkanlığı Uzaktan Sağlık Eğitim Sistemi (USES)

## Katılımcı Kılavuzu

https://egitim.saglik.gov.tr/

'Giriş' linkine tıklayınız.

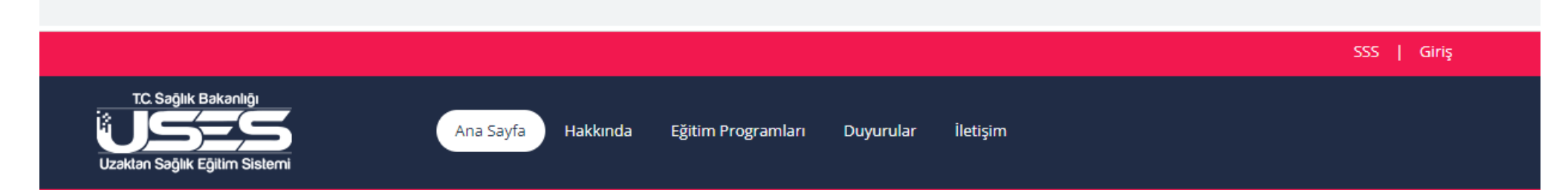

Ortak giriş noktasından e-imza, mobil imza, TC Kimlik Kartı, e-Devlet veya saglik.gov.tr ile giriş yapınız.

|                 | T.C. SAĞLIK<br>BAKANLIĞI                                                                                              | E-İmza Uygulaması İndir                                                            |
|-----------------|----------------------------------------------------------------------------------------------------|------------------------------------------------------------------------------------|
| Şifre           | Ortak Giriş Noktası                                                                                                   | E-İmza Kullanmak İçin Gerekli Uygulamayı Buradan 🕠 İndirebilirsiniz.               |
| e-Imza          | Giriş Yapılacak Uygulama :<br>Uzaktan Sağlık Eğitim Sistemi                                                           | Ortak Giriş Noktası                                                                |
| Mobil İmza      | Giriş Şifrenizi kullanarak kimliğiniz doğrulandıktan sonra<br>işleminize devam edebilirsiniz.                         |                                                                                    |
| ۲C.Kimlik Kartı | Şifre ile Giriş                                                                                                    | Erişilebilir Uygulamalar<br>Ortak Giriş Noktasından Erişilebileceğiniz Uygulamalar |
| e-Devlet        | Eferatil.gurbuz @saglik.gov.tr                                                                                        | Aydınlatma Metni —                                                                 |
|                 | Şifre••••                                                                                                    | Ortak Giriş Noktası Aydınlatma Metni                                               |
|                 | Kayıt olduğum ya da devam etmeye tıkladığımda, Ş <b>artları</b> ve<br>Gizlilik likelerini kabul ettiğimi onaylıyorum. |                                                                                    |
|                 | Giriş                                                                                                    |                                                                                    |
|                 |                                                                                                    |                                                                                    |
|                 |                                                                                                    |                                                                                    |
|                 |                                                                                                    |                                                                                    |

Açılan sayfada Profil Bilgilerinizi güncelleyiniz.

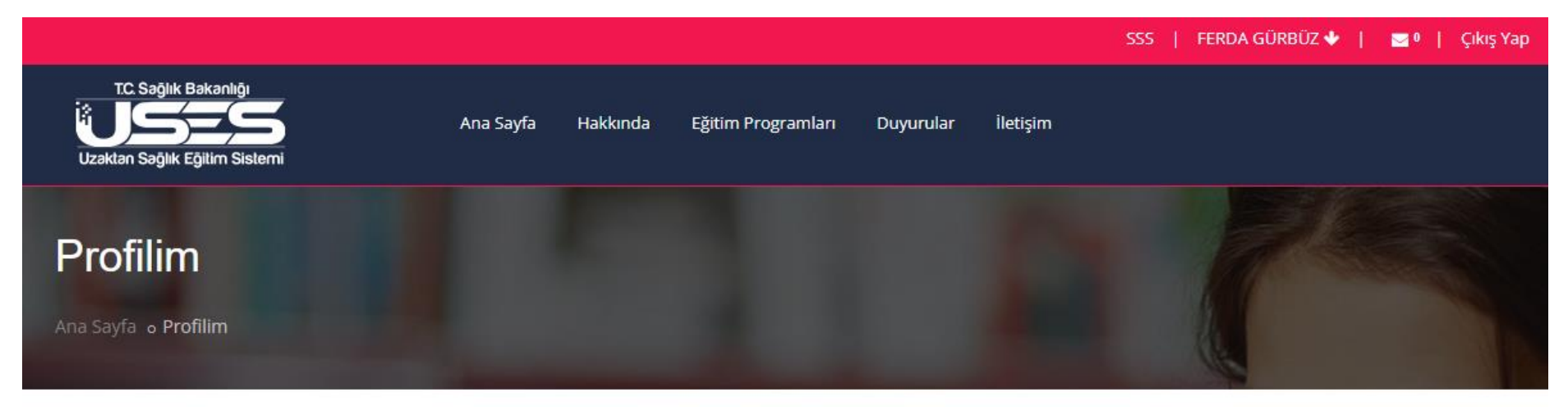

FERDA GÜRBÜZ

Profil Bilgilerim

Katıldığım Eğitimler

T.C.

Ad Soyad

Üst menüde yer alan 'Eğitim Programları' linkine tıklayınız ve almanız gereken eğitim ile ilgili 'Ara' kısmına bir kelime yazınız. Örneğin; Tütün Denetçiliği Eğitimi almanız gerekiyorsa 'Tütün' yazıp Ara butonuna basınız.

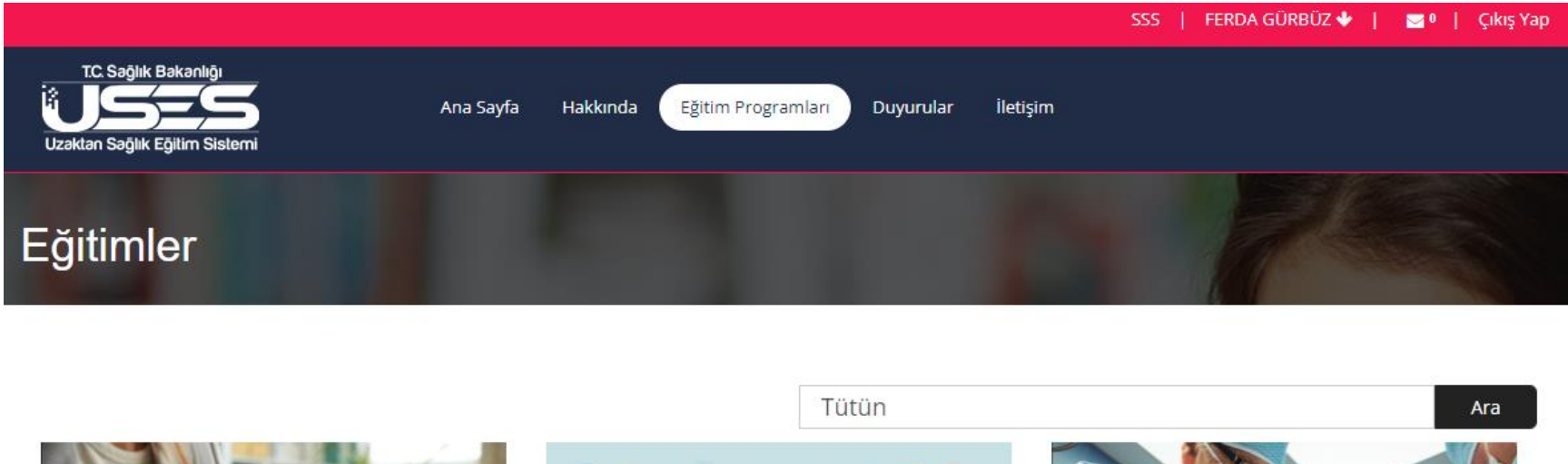

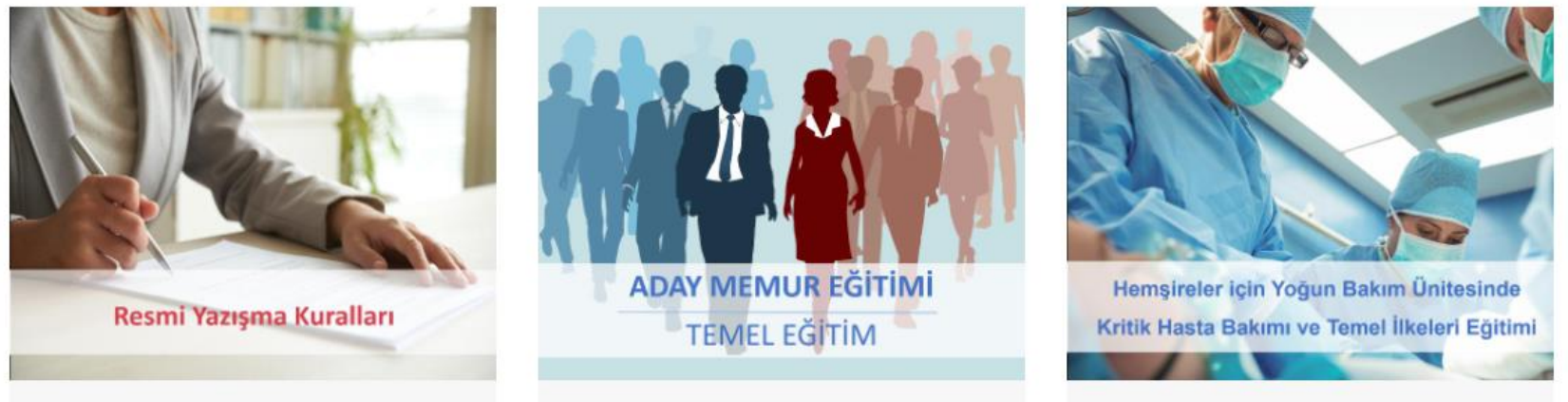

Açılan sayfada eğitim adına tıklayınız.

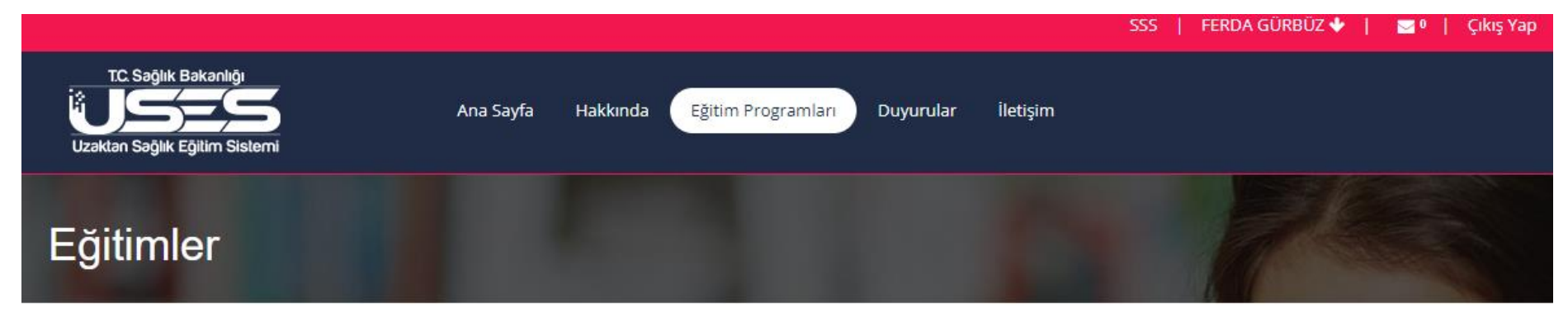

Tütün ile ilgili sonuçlar. 🗙

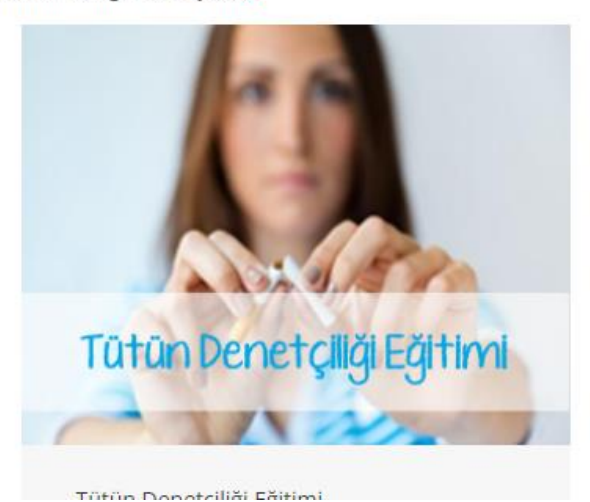

Aramak istediğiniz eğitimin adını giriniz

Ara

Eğitim ile ilgili özet bilgiyi inceleyiniz ve 'Eğitime Başla' butonuna tıklayınız.

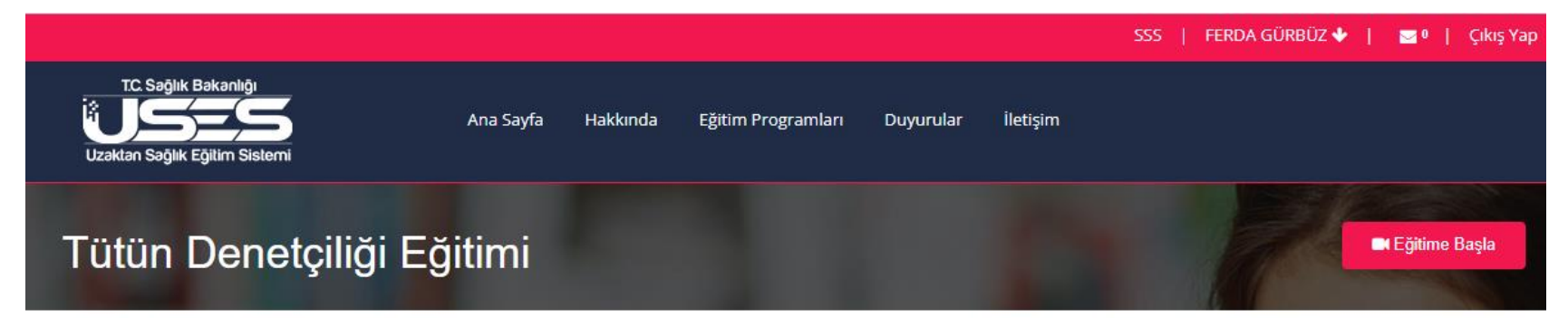

## Eğitim Özet Bilgi

| Ders Sayısı  | 3 |
|--------------|---|
| Sınav Sayısı | 2 |

Eğitim derslerde belirtilen süre kadar izlenmelidir.

## Tütün Denetçiliği Eğitimi

Tütün Ürünü Kullanımının Zararları ve Pasif Etkilenim (45 dk. izlenmelidir.)

Tütün Denetiminde Dikkat Edilecek Hususlar (60 dk. izlenmelidir.)

DSHDS ve Etkili İletişim (15 dk. izlenmelidir.)

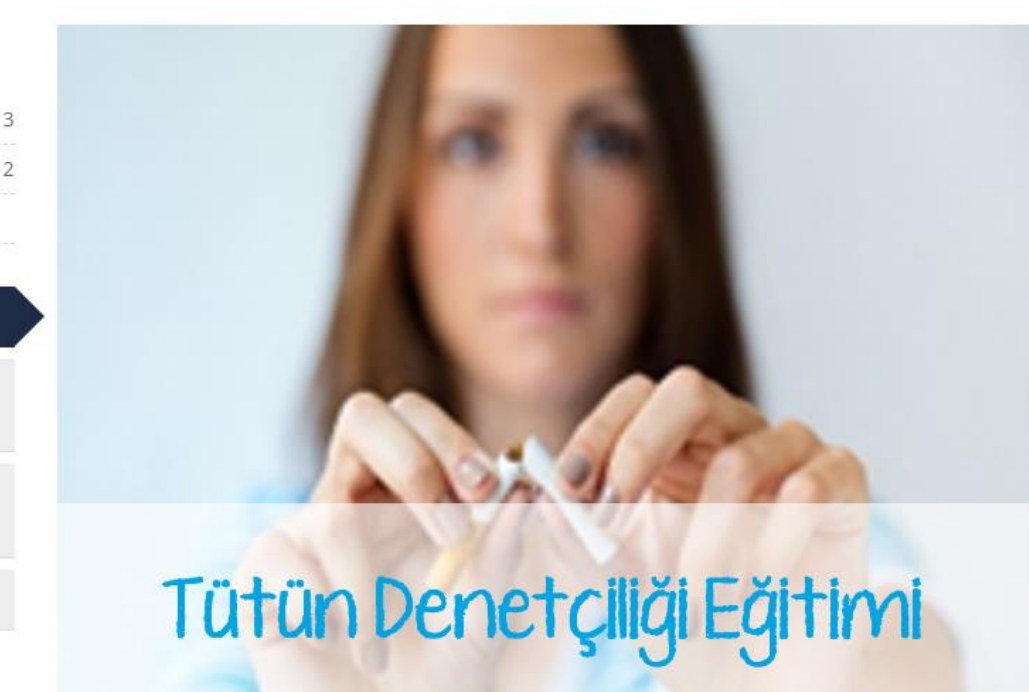